# Create an Employment Record for Direct Care Positions

# Sign In:

- 1. Go to <u>www.scendeavors.org</u>.
- 2. Click "Registry login" in the top right-hand corner.
- 3. Click "Login" in the top right-hand corner.
- 4. Enter your email and password.
- 5. Click LOGIN.

# **Employment:**

- 1. Click the Employment tab.
- 2. Click EDIT EMPLOYMENT.
- 3. Select ADD POSITION.

# **Employer Search-Direct Care and Education Programs:**

- 1. Click **SELECT** next to the Direct Care and Education option.
- 2. Use the fourth search field to enter the License number of the child care program.
  - a. Search for license exempt programs by name or Org ID.
- 3. Scroll down and select your organization from the results.
- 4. Click **CONFIRM** if the information is correct.
- 5. Enter your position information.
- 6. Click **SAVE**.

# **Employment Verification:**

Once you have completed the steps above, please let your director know that you have created a Self-Reported employment record that is attached to the organization profile that you need them to verify.

If you are a director, regularly check your organization profile for employees that have created a Self-Reported employment record so that you can update it to Verified by Program.

As a director, you will also need to follow these steps to create an employment record that is connected to the organization profile that you create.